# Guía de Usuarios del PPAR para los Oficiales Nacionales de Enlace (NLOs)

**<u>Paso-1</u>**: El NLO recibe un correo electrónico con un enlace para acceder al informe. El NLO hace click en este enlace (como se muestra abajo) y es dirigido a la página de inicio de sesión de Nucleus. El NLO inserta el nombre y la contraseña de Nucleus para acceder al formulario e-PPAR (ver captura de pantalla-1). La pestaña de la sección 6 debe estar en **rojo**, lo que indica que el NLO aún no ha completado esta sección.

Please click <u>this link</u> to open the report (you will first be redirected to the Agency's Nucleus login page)

Si hay algún problema para acceder al sistema de PPAR, se debe enviar un correo electrónico a <u>TC-Project-Reports.Contact-Point@iaea.org</u> proporcionando el Nombre de la cuenta de Nucleus utilizado para acceder al sistema y la dirección de correo electrónico asociada a esta cuenta.

**Paso-2:** El NLO puede navegar por todas las secciones del informe y puede hacer click en el botón "Ver" (captura de pantalla-1) para obtener el informe en una página web y facilitar la lectura. Las descripciones detalladas y las directrices sobre el contenido de cada sección se proporcionan en el botón "Más información".

| Project Progress Assessment Report    | - A                                                                                                    | Clear & send to PMO    | Return to CP      | Close View            |
|---------------------------------------|----------------------------------------------------------------------------------------------------|------------------------|-------------------|-----------------------|
| 1 Basic Information                   | BASIC INFORMATION                                                                                                    |                        |                   | More info             |
| 2 Output Progress                     | Project Number                                                                                                    |                        |                   |                       |
| 3 Equipment and Human Resources       | AN07002                                                                                                    |                        |                   |                       |
| 4 Comments and Recommendations by CP  | Project Title                                                                                                    | g Management and Deve  | looment of Water  | Resources and Est     |
| 5 Outcome Progress                    | Country                                                                                                    | g, management and Deve | opinient of Water | resources and Est     |
| 6 Clearance by NLO                    | Angola                                                                                                    |                        |                   |                       |
| 7 Feedback by IAEA                    | Counterpart Name                                                                                                    |                        |                   |                       |
| 8 Report Workflow                     | Narciso Augusto AMRROSIO                                                                                                    |                        |                   |                       |
| 9 Section for changing role (Testing) | Net of Approval<br>2016<br>Estimated Duration (years)<br>2<br>Expected End Date<br>2018-01-01<br>Reporting Period<br>2016<br>Report Contributors |                        |                   | (Max 4000 Characters) |
|                                       |                                                                                                    |                        |                   | (                     |
|                                       | 4000 characters left                                                                                                    |                        |                   |                       |
|                                       | No Yes Cause: CP NLO                                                                                                    | PMO TO Budget          | related Other     |                       |
|                                       | Risk management                                                                                                    |                        |                   | (Max 4000 Characters) |
|                                       | 4000 characters left                                                                                                    |                        |                   |                       |
|                                       |                                                                                                    | Clear & send to PMO    | Return to CP      | Close View            |

## Captura de pantalla-1

El informe también puede imprimirse si es necesario (captura de pantalla-2)

## Captura de pantalla-2

| 🛞 IAEA   TC-Repo                                                                                                    | TC Project Report<br>Processing System                                                                                                    |               |
|----------------------------------------------------------------------------------------------------|----------------------------------------------------------------------------------------------------|---------------|
| Project Progress Assess                                                                                                    | ment Report -                                                                                                    | 🖨 Print Close |
| Basic Information                                                                                                    |                                                                                                    |               |
| Project Number:<br>Project Title:<br>Counterpart Name:<br>Counterpart Institution:<br>1st Year of Approval:<br>Estimated Duration (years):<br>Expected End Date:<br>Total Project Budget:<br>Reporting Period:<br>Has there been any event that impacted<br>the implementation of the project?<br>Major Change Comments: | 12<br>Strengthening of the Regulatory Infrastructure<br>State Environmental Service; Radiation Safety Centre<br>2014<br>2<br>Yes (CP, NLO, PMO, TO, Budget/funding, Other)<br>This field is editable to Counter Part. |               |
| Output Achievements                                                                                                    |                                                                                                    |               |

**<u>Paso-3</u>**: Después de revisar las secciones 1 a 5, el NLO pasa a la sección 6 "Autorización del NLO". La fecha y la hora serán mostradas automáticamente. El NLO puede decidir aprobar el informe o devolverlo a la contraparte para su revisión.

## El NLO decide aprobar el informe:

Los comentarios deben ser proporcionados en la casilla "Observaciones" (captura de pantalla-3.1).

| Captura | de | pantalla-3.1 |
|---------|----|--------------|
|---------|----|--------------|

| IAEA TC-Reports                                                                                    | eport<br>ystem                                       |                     |                        |
|----------------------------------------------------------------------------------------------------|------------------------------------------------------|---------------------|------------------------|
| Project Progress Assessment Repo                                                                   | rt - ANG7003                                         | Clear & send to PMO | eturn to CP Close View |
| Basic Information Output Progress Equipment and Human Resources Comments and Recommendations by CP | CLEARANCE BY NLO<br>Date<br>2019-12-02 18:35<br>Name |                     | More info              |
| 5 Outcome Progress 6 Clearance by NLO 7 Feedback by IAEA                                           | R<br>4000 characters left                            |                     | (Max 4000 Characters)  |
| 8 Report Workflow<br>9 Section for changing role (Testing)                                         |                                                      | Clear & send to PMO | sturn to CP Close View |

El botón **"Aprobar y enviar a PMO"** está habilitado y el NLO puede darle click (captura de pantalla-3.2).

## Captura de pantalla-3.2

| roject Progress Assessment R         | eport - ,                   | Clear & send to PMO Return to CP | Close View            |
|--------------------------------------|-----------------------------|----------------------------------|-----------------------|
| 1 Basic Information                  | CLEARANCE BY NLO            |                                  | More info             |
| 2 Output Progress                    | Date                        |                                  |                       |
| 3 Equipment and Human Resources      | 2019-12-02 18:35            |                                  |                       |
| 4 Comments and Recommendations by CP | Name                        |                                  |                       |
| 5 Outcome Progress                   | Remarks                     |                                  | (Max 4000 Characters) |
| 6 Clearance by NLO                   | Remarks provided by the NLO |                                  |                       |
| 7 Feedback by IAEA                   | 3973 characters left        |                                  |                       |
| 8 Report Workflow                    |                             |                                  |                       |
|                                      |                             |                                  |                       |

Aparece un mensaje de advertencia que indica que no será posible seguir editando (captura de pantalla 3.3).

## Captura de pantalla-3.3

| IAEA TC-Reports TC Project Reports Processing System | t<br>em                                        | a de       |                     |
|------------------------------------------------------|------------------------------------------------|------------|---------------------|
| Project Progress Assessment Report                   | - 5038                                         | Save       | Clear & send to PMO |
| 1 Basic Information                                  | Alert                                          | ×          |                     |
| 2 Output Achievements                                | You will not be able to edit the report once y | /ou submit |                     |
| 3 Equipment and Human Resources                      | it. Do you really want to submit the report ?  |            |                     |
| 4 Comments and Recommendations by CP                 | Yes                                            | No         |                     |
| 5 Outcome Progress                                   | Remarks                                        |            |                     |
| 6 Clearance by NLO                                   | ok                                             |            |                     |
| 7 Feedback by IAEA                                   | 3998 characters left                           |            |                     |
| 8 Report Workflow                                    |                                                |            |                     |
|                                                      |                                                | Save       | Clear & send to PMO |

Después de pulsar SÍ, aparecerá un cuadro de mensaje de correo electrónico con un campo que permite proporcionar comentarios adicionales. Una vez que se proporcionen los comentarios, el NLO puede hacer clic en el botón "Enviar" (captura de pantalla 4).

| Email                       |                                                                                                    | ×    |
|-----------------------------|----------------------------------------------------------------------------------------------------|------|
| То                          |                                                                                                    |      |
| Cc                          |                                                                                                    |      |
| Subject                     | TEST: Request for approval of PPAR for TC project                                                                           |      |
| Contents                    |                                                                                                    |      |
| l have<br>for you<br>can be | cleared the PPAR for the TC Project 5038 and am hereby forwarding it to your consideration. The PPAR accessed via this link | u    |
| Addition                    | al Comments<br>(Max 4000 Characte                                                                                           | ers) |
|                             | Send Cance                                                                                                    | -    |

#### Captura de pantalla-4

Se enviará el PPAR y aparecerá una notificación en verde indicando que el informe ha sido aprobado con éxito.

#### El rol del NLO en aprobar el PPAR

Una de las funciones más importantes del NLO es garantizar y validar la información proporcionada por la contraparte en las secciones 1 a 5 del PPAR.

NLO successfully cleared PPAR

Al revisar la sección 1, el NLO debe confirmar que el **año del informe** seleccionado es el correcto, y que la sección de **gestión de riesgos** se haya completado adecuadamente.

A fin de reforzar el enfoque basado en los resultados de los proyectos de CT, se alienta a las contrapartes a que presten atención al informar sobre los progresos en la realización de los objetivos, por lo que la revisión de esta sección es de vital importancia.

La Sección 2 se centra en los progresos de los productos y la sección 5 en los progresos de los resultados prácticos. El sistema mostrará automáticamente la descripción del producto/resultado y su indicador, así como las líneas de base y las metas establecidas en el diseño. A continuación, las contrapartes deberán rellenar tres (3) campos por indicador. En el primer campo, se informa sobre los progresos acumulativos realizados hacia la meta prevista desde el comienzo del proyecto; en el segundo, se informa sobre el estado de cumplimiento de los resultados/productos y, el último campo proporciona una descripción/justificación escrita sobre los progresos comunicados en los campos anteriores.

El NLO debe garantizar una información coherente entre el estado de los productos/resultados y el progreso acumulativo reportado por un rango de porcentaje (%). Por ejemplo: el **estado de un producto** puede ser "Completado" sólo si el **progreso acumulativo** está en el rango 96-100% (Ver captura de pantalla-5.1 y 5.2)

#### Captura de pantalla-5.1

| Output 1                                                                               |                       |
|----------------------------------------------------------------------------------------|-----------------------|
| 01 - Development and precise evaluation of desired mutant germplasms.                  |                       |
| Indicator                                                                              |                       |
| Phenotypes of more than 250 mutants will be identified before 2019.                    |                       |
| Base Line and Target                                                                   |                       |
|                                                                                        |                       |
| Cumulative progress towards target: (see More info section for detailed guidance)      |                       |
| 96-100% 🗸                                                                              |                       |
| Completed On Schedule O Delayed O Modified (justify)                                   |                       |
| Please describe progress made during this reporting period towards reaching the target | (Max 4000 Characters) |
| 250 phenotypes identified as planned                                                   |                       |
| 3964 characters left                                                                   |                       |

Alternativamente, si un proyecto prevé equipar 3 de los 6 laboratorios existentes durante este año de presentación de informes y se ejecuta según lo previsto, el **estado del producto** reportado debe ser "Según lo previsto" y el **progreso acumulativo** debe estar en el rango de 51-55%, etc.

#### Captura de pantalla-5.2

| Output 2                                                                               |                       |
|----------------------------------------------------------------------------------------|-----------------------|
| 02 - Mining and utilization of desired mutation genes.                                 |                       |
| Indicator                                                                              |                       |
| Novel QTLs on at least 5 traits, before 2019.                                          |                       |
| Base Line and Target                                                                   |                       |
|                                                                                        |                       |
| Cumulative progress towards target: (see More info section for detailed guidance)      |                       |
| 51-55% 🗸                                                                               |                       |
| ◯ Completed ● On Schedule ◯ Delayed ◯ Modified (justify)                               |                       |
| Please describe progress made during this reporting period towards reaching the target | (Max 4000 Characters) |
| delivered as planned                                                                   |                       |
| 3980 characters left                                                                   |                       |

*El progreso acumulativo de los resultados prácticos* también debe ser coherente con el progreso de *los productos* reportados. Por ejemplo: *el estado del resultado* debe informarse como "Logrado" con un **progreso acumulativo** de 96-100% *sólo si* todos los **productos** se informan como "Completados". Por último, los progresos acumulativos deben ser coherentes con los progresos comunicados en años anteriores. Los progresos cumulativos pueden permanecer inalterados o aumentar, informando un rango de porcentaje más alto. Sin embargo, no pueden ser inferiores a los de años anteriores.

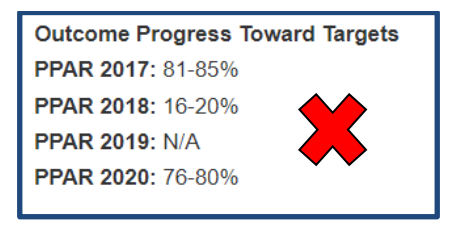

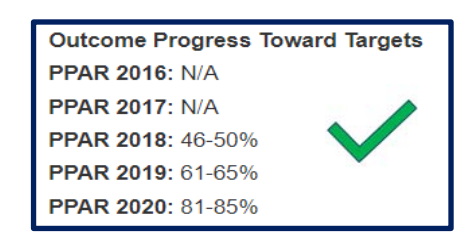

Para obtener instrucciones más detalladas para informar sobre el progreso acumulativo, haga click en el botón "Más información" en la esquina superior derecha de la sección 2 Progreso de productos y en la sección 5 Progreso de resultados prácticos.

## El NLO decide devolver el informe a la contraparte para su revisión:

En caso de que el NLO encuentre alguna discrepancia en las secciones mencionadas, puede decidir devolver el informe, aclarando en la casilla "Observaciones" (captura de pantalla 3.1) de la Sección 6, qué información falta o dónde se necesitan aclaraciones. Estos comentarios se guardan en el sistema y serán vistos por todos los miembros del equipo del proyecto. Luego deberá hacer click en el botón "Devolver a la contraparte" y se hará visible un cuadro de mensaje de correo electrónico (captura de pantalla 6).

| IAEA NUCLEU   | R             |                                                                                                    | BANORE, Rishike       | sh Role: NLO 🔻   |
|---------------|---------------|----------------------------------------------------------------------------------------------------|-----------------------|------------------|
| () IA         | Email         | Paparto TC Project Report                                                                                     | ×                     |                  |
| Project P     | То            | Test                                                                                                    |                       | ose View         |
| 1 Basic Infor | Cc            | Test.                                                                                                    |                       | <li>Help</li>    |
| 2 Output Aci  | Subject       | TEST: Request for resubmit of PPAR for TC project 9012                                                        |                       |                  |
| 3 Equipment   | Contents      |                                                                                                    |                       |                  |
| 4 Comments    | Dear Mr       |                                                                                                    |                       |                  |
| 5 Outcome F   | The NLO,      | has returned the PPAR for TC Project 9012.                                                                    |                       | 4000 Characters) |
| 6 Clearance   | Please add    | ress any comments made by the NLO below or in section 6 of the report.                                        |                       |                  |
| 7 Feedback    | The due da    | te for the report submission is 2017-01-15.                                                                   |                       |                  |
| 7 Feedback    | Please clic   | this link to edit and re-submit the report (you will first be redirected to the Agency's Nucleus login page). |                       |                  |
| 8 Report Wo   | Additional Co | nments                                                                                                    |                       |                  |
|               |               |                                                                                                    | (Max 4000 Characters) | ose View         |
|               | This pop u    | o will be visible to <u>NLO</u> once <u>NLO</u> clicks on Return to <u>CP</u> button.                         |                       |                  |
|               |               |                                                                                                    | Send Cancel           |                  |

## Captura de pantalla-6

El NLO puede proporcionar comentarios que no serán guardados por el sistema en la casilla "Comentarios adicionales" y hacer clic en el botón 'Enviar'. Esto envía un correo electrónico a la contraparte y al PMO junto con los comentarios adicionales introducidos por el NLO.

#### **RECORDATORIOS Y ACCESO ALTERNATIVO**

Una opción alternativa para acceder al PPAR sin utilizar el enlace del correo electrónico, es a través de TC Reports. El NLO abre el enlace <u>http://tcreports.iaea.org</u> Desde allí, el NLO ve la lista de proyectos en el marco de su programa nacional.

#### Captura de pantalla-7

| owing 1 to 6 of 6 p | Show 10 - |         |            |                                                                                                    |     |                                |
|---------------------|-----------|---------|------------|----------------------------------------------------------------------------------------------------|-----|--------------------------------|
| Country             | Proj.# ↓  | Div. 11 | 1st Year 🔄 | Project Title                                                                                                    | PMO | ⊥† Status                      |
|                     | 5032      | TCAF    | 2012       | Establishing Epidemiological Surveillance of Peste des Petits<br>Ruminants (PPR) and Studying its Socio-Economic Impact on Rural<br>Populations by Developing Diagnostic Tools and Providing Economic<br>Data to Veterinary Services |     | Pending<br>Closure             |
|                     | 5034      | TCAF    | 2014       | Monitoring Epidemiology of Transboundary Animal Diseases                                                                                                    |     | Pending<br>Closur <del>o</del> |
|                     | 5037      | TCAF    | 2015       | Enhancing Diagnostic Capacity for HPAI H5N1 Avian Influenza, using nuclear-derived technique                                                                                                    |     | Pending<br>Closure             |
|                     | 5038      | TCAF    | 2016       | Studying Small Ruminant Respiratory Diseases                                                                                                    |     | Open                           |
|                     | R         | TCAF    | 2014       | Improving Livestock Productivity through Strengthened<br>Transboundary Animal Disease Control using Nuclear Technologies to<br>Promote Food Security (AFRA)                                                                          |     | Open                           |
|                     |           | TCAF    | 2015       | Strengthening Africa's Regional Capacity for Diagnosis of Emerging or<br>Re-emerging Zoonotic Diseases, including Ebola Virus Disease<br>(EVD), and Establishing Early Warning Systems.                                              |     | Open                           |

Los **íconos codificados por colores**, ubicados en el lado **izquierdo** de la pantalla, indican las acciones pendientes del NLO o de cualquiera de los miembros del equipo en relación con la preparación de los PPAR para el año en curso:

- El ícono rojo indica que hay un informe, correspondiente al año en curso, que requiere alguna acción por parte del NLO;
- El ícono azul indica que hay un informe en proceso y que se requieren acciones por parte de un miembro del equipo del proyecto, pero no se requiere ninguna acción del NLO.
- El ícono negro indica que todos los informes se han completado para el año en curso, y que no se requiere ninguna acción por parte del NLO.

El NLO hace click en el ícono a la izquierda del proyecto que requiere de su acción y ve el estado del informe

#### Captura de pantalla-8

| • | <b>O</b> 1 38 T 21 |   |        | Studying Small Ruminant Respiratory Diseases |        |                  |                  |                 |                  | Open           |            |                     |              |
|---|--------------------|---|--------|----------------------------------------------|--------|------------------|------------------|-----------------|------------------|----------------|------------|---------------------|--------------|
|   |                    |   | Report | Date Due                                     | Period | Requested by PMO | Requested on     | Submitted by CP | Submitted on     | Cleared by NLO | Cleared on | Completed by PMO/SH | Completed on |
| Ľ |                    | - | PPAR   | 2017-01-15                                   | 2016   |                  | 2016-12-14 11:36 | IN              | 2016-12-14 11:58 |                |            |                     |              |

Una bandera roja 🏴 indica que este es el informe que requiere la acción del NLO. Una bandera azul 🏲 indica que la acción en el informe se requiere de otra persona en el flujo de trabajo.

Para aprobar el informe, el NLO debe hacer clic en el informe marcado con una bandera roja. El sistema comenzará desde el paso 1 como se ha descrito anteriormente.

#### Un uso alternativo de esta página principal es cuando se necesita enviar un RECORDATORIO.

En caso de que el PMO no proceda a completar el informe después de haber recibido la primera solicitud, el NLO puede enviar un correo electrónico de recordatorio. TC-Reports facilita esta tarea mediante la visualización de íconos codificados por colores que señalan las responsabilidades de las acciones pendientes y mediante la introducción de "recordatorios" que pueden ser enviados para notificar a miembros del equipo que el informe necesita sus aportaciones/acciones.

Al acceder a TC-Reports, el NLO puede entrar en los proyectos en los que un **ícono azul** resalta una acción pendiente y así enviar un correo electrónico recordatorio. Para generar el correo electrónico recordatorio, el NLO debe acceder al informe y hacer click en el botón "Recordatorio a PMO" en la esquina superior derecha de la pantalla (captura de pantalla 9).

#### Captura de pantalla – 9

| () IAEA TC-Reports Processing         | Report<br>System                                                                |                           |
|---------------------------------------|---------------------------------------------------------------------------------|---------------------------|
| Project Progress Assessment Rep       | ort -                                                                           | eminder to PMO Close View |
| 1 Basic Information                   | BASIC INFORMATION                                                               | More info                 |
| 2 Output Progress                     | Project Number                                                                  |                           |
| 3 Equipment and Human Resources       |                                                                                 |                           |
|                                       | Project Title                                                                   | -                         |
| 4 Comments and Recommendations by CP  | Researching the F                                                               | is Reat                   |
| 5 Outcome Progress                    | Project Objective                                                               |                           |
| 6 Clearance by NLO                    | To assist                                                                       | other research            |
| 7 Foodback by IAEA                    | Field of Activity                                                               |                           |
| 7 Peedback by IAEA                    | 07 Nuclear fuel cycle                                                           |                           |
| 8 Report Workflow                     | SDG                                                                             |                           |
| 9 Section for changing role (Testing) |                                                                                 |                           |
|                                       | Country                                                                         |                           |
|                                       | China                                                                           |                           |
|                                       | Counterpart Name                                                                |                           |
|                                       |                                                                                 |                           |
|                                       | Counterpart Institution                                                         |                           |
|                                       | Tsinghua University; Institute of Nuclear and New Energy Technology (INET); Tsi | inghua University         |
|                                       | 1st Year of Approval                                                            | 1971<br>1971              |
|                                       | 2016                                                                            |                           |
|                                       | Estimated Duration (years)                                                      |                           |
|                                       | 2                                                                               |                           |
|                                       | Expected End Date                                                               |                           |
|                                       | 2017-12-31                                                                      |                           |
|                                       | Reporting Period                                                                |                           |
|                                       | 2016                                                                            |                           |
|                                       | Report Contributors                                                             | (Max 4000 Characters)     |
|                                       |                                                                                 |                           |
|                                       | 4000 characters left                                                            |                           |
|                                       | Has anything affected project implementation?                                   |                           |
|                                       | No Yes Cause: CP NLO PMO TO Budget                                              | t related 🔲 Other         |
|                                       | Risk management                                                                 | (Max 4000 Characters)     |
|                                       | 4000 characters left                                                            |                           |
|                                       | Re                                                                              | eminder to PMO Close View |

Se abre un campo de correo electrónico generado por el sistema (como en la captura de pantalla 4) con la dirección de la PMO precargada. Solo se puede editar la línea CC, y se puede añadir aquí direcciones de correo electrónico adicionales según sea necesario. El texto estándar no puede ser editado, pero se pueden añadir más comentarios si es necesario.

## **Problemas técnicos comunes**

<u>Problema:</u> Cuando el NLO/NLA accede al informe, navega a la dirección URL <u>http://tcreports.iaea.org</u> e intenta aprobar un informe, el botón no está disponible para aprobar el envío de contrapartes.

<u>Solución</u>: Por lo general, esto se debe a que tiene dos roles (NLO/NLA y contraparte). El rol predeterminado seleccionado es el de contraparte, por lo que para abrir la funcionalidad debe cambiar el rol a NLO/NLA usando el menú desplegable en la esquina superior derecha de la pantalla.

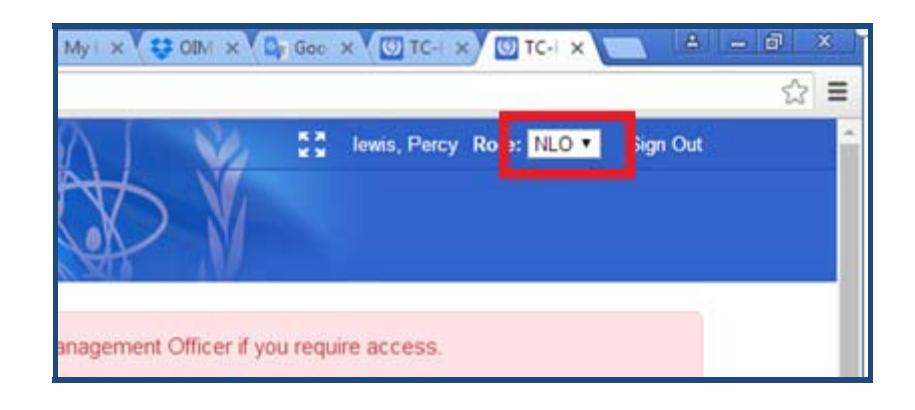